# Redacting sensitive data from images

Cloud Data Loss Prevention (DLP) can redact sensitive text from an image. Using <u>infoType</u> <u>detectors</u> (/dlp/docs/infotypes-reference) and <u>Cloud Vision</u> (/vision), Cloud DLP inspects a base64encoded image for text, detects sensitive data within the text, and then returns a base64encoded image with any matching sensitive data obscured by an opaque rectangle.

Cloud DLP can redact sensitive data from many image types, including JPEG, BMP, and PNG. For more inform <u>pported file types</u> (/dlp/docs/supported-file-types). Note that content redaction is currently not supported for r DOCX files.

For example, consider the following "before" and "after" images. The original image is an example of a typical image file generated from a scan of a paper document. In this example, Cloud DLP has been configured to redact US Social Security numbers, email addresses, and telephone numbers using rectangles of different colors, depending on the content.

| Conta                                                                    | ct Details on                                                                                                    | File                                                                                      |                                                                                                    |                                                                                                    |                                                                                                    |                 |            |    | 1     | Conta                                                                         | ct Details on I                                                                                                    | ile                                                                                       |                                                                                                    |                                                                                                    |                                                                                                   |
|--------------------------------------------------------------------------|----------------------------------------------------------------------------------------------------|-------------------------------------------------------------------------------------------|----------------------------------------------------------------------------------------------------|----------------------------------------------------------------------------------------------------|----------------------------------------------------------------------------------------------------|-----------------|------------|----|-------|-------------------------------------------------------------------------------|----------------------------------------------------------------------------------------------------|-------------------------------------------------------------------------------------------|----------------------------------------------------------------------------------------------------|----------------------------------------------------------------------------------------------------|---------------------------------------------------------------------------------------------------|
| Email jane smith⊜example.org<br>Phone 858-333-1111                       |                                                                                                    |                                                                                           |                                                                                                    |                                                                                                    |                                                                                                    | Image redaction | ction      |    | Email |                                                                               |                                                                                                    |                                                                                           |                                                                                                    | -                                                                                                    |                                                                                                   |
|                                                                          |                                                                                                    |                                                                                           |                                                                                                    |                                                                                                    | ~                                                                                                   |                 | otion      |    | Phone |                                                                               |                                                                                                    |                                                                                           |                                                                                                    | ~                                                                                                    |                                                                                                   |
| Auto I                                                                   | Loan Details                                                                                                    |                                                                                           |                                                                                                    |                                                                                                    |                                                                                                    |                 |            |    |       | Auto L                                                                        | oan Details                                                                                                    |                                                                                           |                                                                                                    |                                                                                                    |                                                                                                   |
| Make                                                                     | Honda Accord                                                                                                    | Model                                                                                     | LX                                                                                                    | Year                                                                                                    | 2014                                                                                                |                 |            |    |       | Make                                                                          | Honda Accord                                                                                                    | Model                                                                                     | LX                                                                                                    | Year                                                                                                    | 2014                                                                                              |
| Rate                                                                     | 2.9%                                                                                                    | Term                                                                                      | 60 mo                                                                                                    |                                                                                                    | 1                                                                                                   |                 | 🕐 Cloud Dl | LP |       | Rate                                                                          | 2.9%                                                                                                    | Term                                                                                      | 60 mo                                                                                                    |                                                                                                    | 1                                                                                                 |
| Lorem ip:<br>labore et<br>rhoncus a<br>bibendum<br>morbi tin<br>egestas. | Terms<br>sum dolor sit amet, c<br>dolore magna aliqua<br>aenean vel elit sceleri<br>n est. Mattis rhoncus<br>cidunt ornare massa<br>Viverra aliquet eget s | onsectetur a<br>Orci porta i<br>sque mauri:<br>urna neque<br>eget egesta<br>it amet tellu | adipiscing elit, sed di<br>non pulvinar neque l<br>s pellentesque. Ame<br>viverra justo nec ult<br>is purus viverra. Arcu<br>is. Eu mi bibendum r | o eiusmod temp<br>aoreet. Vitae cor<br>t nisl suscipit ad<br>rices dui sapien.<br>felis bibendum<br>eque egestas ci | or incididunt ut<br>ngue mauris<br>lipiscing<br>Sed ullamcorper<br>ut tristique et<br>ongue quisque |                 |            |    |       | Lorem ips<br>labore et o<br>rhoncus a<br>bibendum<br>morbi tinc<br>egestas. V | erms<br>um dolor sit amet, co<br>dolore magna aliqua.<br>enean vel elit sceleris<br>est. Mattis rhoncus<br>idunt ornare massa e<br>/iverra aliquet eget si | nsectetur a<br>Orci porta r<br>ique mauris<br>arna neque<br>iget egesta:<br>t amet tellu: | dipiscing elit, sed do<br>non pulvinar neque la<br>s pellentesque. Amet<br>viverra justo nec ultri<br>s purus viverra. Arcu<br>s. Eu mi bibendum ni | eiusmod temp<br>oreet. Vitae co<br>nisl suscipit ar<br>ices dui sapien<br>felis bibendum<br>eque egestas c | or incididunt u<br>ngue mauris<br>lipiscing<br>. Sed ullamcor<br>ut tristique et<br>ongue quisque |

(/dlp/docs/images/redacting-sensitive-data-images-beforeafter.png)

- 1. Scanned image before image redaction
- 2. Scanned image after image redaction

# Redacting all default infoTypes from an image

To redact sensitive data from an image, you submit a base64-encoded image to the DLP API's <u>image.redact</u> (/dlp/docs/reference/rest/v2/projects.image/redact) method. Unless you specify

specific information types (<u>infoTypes</u> (/dlp/docs/infotypes-reference)) to search for, Cloud DLP searches for the most common infoTypes.

#### To redact default infoTypes from an image:

- 1. Encode the image as base64.
- 2. Submit a request to the DLP API's image.redact method. The request need only contain the base64-encoded image if you want to redact default infoTypes.

For example, consider the following image. This image is an example of a typical image file generated from a scan of a paper document.

| Email               | iane.smith@ex                                   | ample org                        |                                       | 5                                           |                           |          |            |  |
|---------------------|-------------------------------------------------|----------------------------------|---------------------------------------|---------------------------------------------|---------------------------|----------|------------|--|
| Phone               | 858-333-1111                                    | ampie.org                        |                                       |                                             | 3.                        | ×        |            |  |
| Auto                | Loan Details                                    |                                  | 1                                     |                                             |                           |          |            |  |
| Make                | Honda Accord                                    | Model                            | LX                                    | Year                                        | 2014                      | _        |            |  |
| Rate                | 2.9%                                            | Term                             | 60 mo                                 | · · · · · · · · · · · · · · · · · · ·       |                           |          |            |  |
| Loan                | Terms                                           |                                  |                                       |                                             |                           |          |            |  |
| Lorem ij            | osum dolor sit amet, o                          | consectetur a                    | dipiscing elit, see                   | d do eiusmod tem                            | por incididunt u          |          |            |  |
| labore e<br>rhoncus | t dolore magna aliqua<br>aenean vel elit scelei | a. Orci porta r<br>risque mauris | ion pulvinar ņegu<br>pellentesque. Ai | ue laoreet. Vitae co<br>met nisl suscipit a | ongue mauris<br>dipiscing |          |            |  |
| bibendu<br>morhi ti | m est. Mattis rhoncus                           | s urna neque                     | viverra justo nec                     | ultrices dui sapier                         | n. Sed ullamcorp          | er       |            |  |
| egestas             | . Viverra aliquet eget                          | sit amet tellu                   | s. Eu mi bibendui                     | m neque egestas o                           | congue quisque            |          |            |  |
|                     | (/dlp/d                                         | oce/ima                          | nes/redact                            | ina-sensitiv                                | e-data-ima                | aes-dlpb | efore ind) |  |
|                     | (/010/0                                         | 003/11110                        |                                       |                                             |                           |          |            |  |

t**ant:** The code on this page requires that you first set up a Cloud DLP client. For more information about instal eating a Cloud DLP client, see <u>Cloud DLP client libraries</u> (/dlp/docs/reference/libraries). (Sending JSON to Clou EST endpoints does not require a client library.)

<u>ProtocolJava</u> (#java)

ł

}

}

**Important:** Before sending this request, use a base64 utility to encode the image into ASCII text data, and then replace the **[BASE64-ENCODED-IMAGE]** placeholder with the base64-encoded text. Most development environments contain a native **base64** utility. To encode an image file:

```
• Linux:base64 input.jpg > output.txt

• macOS:base64 -i input.jpg -o output.txt

• Windows:C:> Base64.exe -e input.jpg > output.txt

• PowerShell:

[Convert]::ToBase64String([I0.File]::ReadAllBytes("./input.jpg")) >

output.txt

"byteItem": {

    "data": "[BASE64-ENCODED-IMAGE]",

    "type": "IMAGE_JPEG"

}

Cloud DLP returns the following:

{

    "redactedImage": "[BASE64-ENCODED-IMAGE]"
```

After decoding the base64-encoded image, the image appears as follows:

| Contact Details on File         Email         Phone         Auto Loan Details         Make       Honda Accord         Model       LX         Year         Rate       2.9%         Term       60 mo         Loan Terms         Lorem ipsum dolor sit amet, consectetur adipiscing elit, sed do eiusmod tempor incididunt ut labore et dolore magna aliqua. Orci porta non pulvinar neque laoreet. Vitae congue mauris thoncus aenean vel elit scelerisque mauris pellentesque. Amet nisl suscipit adipiscing biblendum est. Mattis rhoncus ura neque viverra justo nec ultrices dui sapien. Sed ullamcorper morbi tincidunt ornare massa eget egestas purus viverra. Arcu felis bibendum ut tristique et egestas. Viverra aliquet edet sit amet tellus. Eu mi bibendum neque egestas conque guisque |                                                                       |                                                                                                    |                                                                                               | Reference                                                                                                    | e SSN: _                                                                                              |                                                                                                    |   |
|----------------------------------------------------------------------------------------------------|-----------------------------------------------------------------------|----------------------------------------------------------------------------------------------------|-----------------------------------------------------------------------------------------------|----------------------------------------------------------------------------------------------------|----------------------------------------------------------------------------------------------------|----------------------------------------------------------------------------------------------------|---|
| Email       Phone         Auto Loan Details         Make       Honda Accord       Model       LX       Year         Rate       2.9%       Term       60 mo         Loan Terms         Lorem ipsum dolor sit amet, consectetur adipiscing elit, sed do eiusmod tempor incididunt ut labore et dolore magna aliqua. Orci porta non pulvinar neque laoreet. Vitae congue mauris rhoncus aenean vel elit scelerisque mauris pellentesque. Amet nisl suscipit adipiscing biblendum est. Mattis rhoncus urna neque viverra justo nec ultrices dui sapien. Sed ullamcorper morbi tincidunt ornare massa eget egestas purus viverra. Arcu felis bibendum ut tristique et eqestas. Viverra aliquet eqet sit amet tellus. Eu mi bibendum neque egestas conque guisque                                        | Conta                                                                 | act Details on                                                                                                    | File                                                                                          |                                                                                                    |                                                                                                    |                                                                                                    |   |
| Phone         Auto Loan Details         Make       Honda Accord       Model       LX       Year         Rate       2.9%       Term       60 mo         Lorem ipsum dolor sit amet, consectetur adipiscing elit, sed do eiusmod tempor incididunt ut labore et dolore magna aliqua. Orci porta non pulvinar neque laoreet. Vitae congue mauris rhoncus aenean vel elit scelerisque mauris pellentesque. Amet nisl suscipit adipiscing bibendum est. Mattis rhoncus urna neque viverra justo nec ultrices dui sapien. Sed ullamcorper morbi tincidunt ornare massa eget egestas purus viverra. Arcu felis bibendum ut tristique et egestas. Viverra aliquet eget sit amet tellus. Eu mi bibendum neque egestas conque guisque                                                                        | Email                                                                 |                                                                                                    |                                                                                               | 0                                                                                                    |                                                                                                    | 2<br>2                                                                                                    | ] |
| Auto Loan Details         Make       Honda Accord       Model       LX       Year         Rate       2.9%       Term       60 mo         Loan Terms         Lorem ipsum dolor sit amet, consectetur adipiscing elit, sed do eiusmod tempor incididunt ut labore et dolore magna aliqua. Orci porta non pulvinar neque laoreet. Vitae congue mauris rhoncus aenean vel elit scelerisque mauris pellentesque. Amet nisl suscipit adipiscing bibendum est. Mattis rhoncus urna neque viverra justo nec ultrices dui sapien. Sed ullamcorper morbi tincidunt ornare massa eget egestas purus viverra. Arcu felis bibendum ut tristique et egestas. Viverra aliquet eget sit amet tellus. Eu mi bibendum neque egestas conque guisque                                                                   | Phone                                                                 |                                                                                                    |                                                                                               |                                                                                                    |                                                                                                    | 3.                                                                                                    |   |
| Rate       2.9%       Term       60 mo         Locan Terms         Lorem ipsum dolor sit amet, consectetur adipiscing elit, sed do eiusmod tempor incididunt ut labore et dolore magna aliqua. Orci porta non pulvinar neque laoreet. Vitae congue mauris rhoncus aenean vel elit scelerisque mauris pellentesque. Amet nisl suscipit adipiscing bibendum est. Mattis rhoncus urna neque viverra justo nec ultrices dui sapien. Sed ullamcorper morbi tincidunt ornare massa eget egestas purus viverra. Arcu felis bibendum ut tristique et eqestas. Vivera aliquet eqet sit amet tellus. Eu mi bibendum neque egestas conque guisque                                                                                                    | Auto<br>Make                                                          | Loan Details<br>Honda Accord                                                                                                    | Model                                                                                         | LX                                                                                                    | Year                                                                                                  |                                                                                                    | 1 |
| Lorem ipsum dolor sit amet, consectetur adipiscing elit, sed do eiusmod tempor incididunt ut<br>labore et dolore magna aliqua. Orci porta non pulvinar neque laoreet. Vitae congue mauris<br>rhoncus aenean vel elit scelerisque mauris pellentesque. Amet nisl suscipit adipiscing<br>bibendum est. Mattis rhoncus urna neque viverra justo nec ultrices dui sapien. Sed ullamcorper<br>morbi tincidunt ornare massa eget egestas purus viverra. Arcu felis bibendum ut tristique et<br>egestas. Viverra aliquet eget sit amet tellus. Eu mi bibendum neque egestas conque quisque                                                                                                    | Rate                                                                  | 2.9%                                                                                                    | Term                                                                                          | 60 mo                                                                                                    | (* 334427                                                                                             |                                                                                                    | 1 |
|                                                                                                    | Lorem ip<br>labore et<br>rhoncus<br>bibendur<br>morbi tin<br>egestas. | Terms<br>sum dolor sit amet, c<br>dolore magna aliqua<br>aenean vel elit sceleri<br>n est. Mattis rhoncus<br>cidunt ornare massa<br>Viverra aliquet eget s | onsectetur a<br>. Orci porta r<br>isque mauris<br>urna neque<br>eget egesta:<br>it amet tellu | dipiscing elit, sed c<br>non pulvinar neque<br>pellentesque. Ame<br>viverra justo nec ul<br>s purus viverra. Arc<br>s. Eu mi bibendum | lo eiusmod te<br>laoreet. Vitae<br>et nisl suscip<br>trices dui sap<br>u felis bibeno<br>neque egesta | empor incididunt ut<br>e congue mauris<br>it adipiscing<br>pien. Sed ullamcorper<br>lum ut tristique et<br>as congue quisque |   |

Note that, in addition to masking the handwritten Social Security number, the email address, and the phone number, Cloud DLP has also redacted the year. Assuming that's not optimal behavior, the next example demonstrates how to redact only certain infoTypes.

ong with the redacted image, you can get a report of pixel coordinate and length values that indicate the areas ion boxes were drawn. This is the same information that <u>image inspection</u> (/dlp/docs/inspecting-images) retu ble this functionality, set <u>includeFindings</u> (/dlp/docs/reference/rest/v2/projects.image/redact) to true in st to image.redact.

### Redacting specific infoTypes from an image

If you want to redact only certain sensitive data from an image, specify their corresponding built-in infoTypes.

You can also redact data matching your <u>custom infoType detectors</u> (/dlp/docs/creating-custom-infotypes).

### To redact specific infoTypes from an image:

1. Encode the image as base64.

2. Submit a request to the DLP API's image.redact method. The request must include:

- The base64-encoded image.
- One or more <u>infoType detectors</u> (/dlp/docs/infotypes-reference).

Consider the original image from the previous section. To redact only US Social Security numbers, email addresses, and telephone numbers, send the following JSON to the DLP API's <u>image.redact</u> (/dlp/docs/reference/rest/v2/projects.image/redact) method:

t**ant:** The code on this page requires that you first set up a Cloud DLP client. For more information about instal eating a Cloud DLP client, see <u>Cloud DLP client libraries</u> (/dlp/docs/reference/libraries). (Sending JSON to Clou EST endpoints does not require a client library.)

```
ProtocolJava (#java)C# (#c)
```

**Important:** Before sending this request, use a base64 utility to encode the image into ASCII text data, and then replace the [BASE64-ENCODED-IMAGE] placeholder with the base64-encoded text. Most development environments contain a native base64 utility. To encode an image file:

- Linux:base64 input.jpg > output.txt
- macOS:base64 -i input.jpg -o output.txt

```
• Windows:C:> Base64.exe -e input.jpg > output.txt
```

• PowerShell:

```
[Convert]::ToBase64String([I0.File]::ReadAllBytes("./input.jpg")) >
output.txt
```

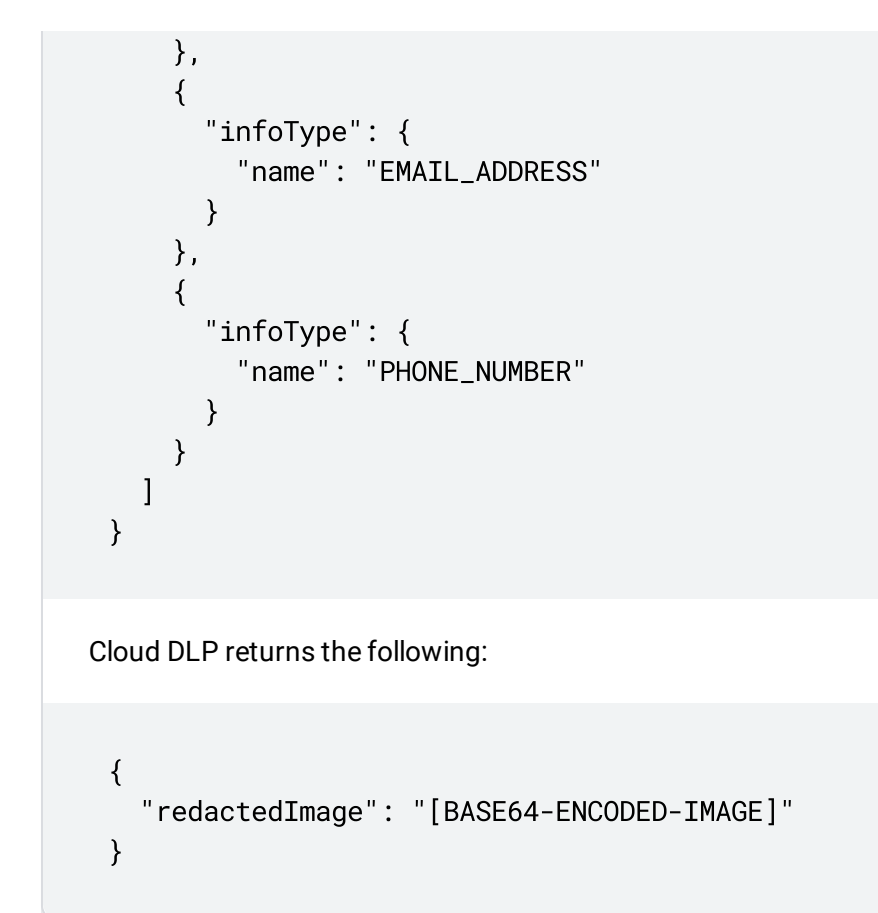

After decoding the base64-encoded image, the image appears as follows:

 Email
 Phone

 Auto Loan Details
 Model
 LX
 Year
 2014

 Rate
 2.9%
 Term
 60 mo
 Image: Content of the second of the second of th

#### Loan Terms

Lorem ipsum dolor sit amet, consectetur adipiscing elit, sed do eiusmod tempor incididunt ut labore et dolore magna aliqua. Orci porta non pulvinar neque laoreet. Vitae congue mauris rhoncus aenean vel elit scelerisque mauris pellentesque. Amet nisl suscipit adipiscing bibendum est. Mattis rhoncus urna neque viverra justo nec ultrices dui sapien. Sed ullamcorper morbi tincidunt ornare massa eget egestas purus viverra. Arcu felis bibendum ut tristique et egestas. Viverra aliquet eget sit amet tellus. Eu mi bibendum neque egestas congue quisque

(/dlp/docs/images/redacting-sensitive-data-images-dlpafter2.jpg)

You can color code redacted information by infoType when you want to tell at a glance what's been redacted. See the following section for more information.

### Redacting infoTypes from an image with color coding

To color code redacted information by infoType, you pair infoType detectors with RGB color space values.

### To color code infoTypes redacted from an image:

- 1. Encode the image as base64.
- 2. Submit a request to the DLP API's image.redact method. The request must include:
  - The base64-encoded image.
  - One or more <u>infoType detectors</u> (/dlp/docs/infotypes-reference), each of which is assigned a color using <u>RGB color space values</u> (/dlp/docs/reference/rest/v2/projects.image/redact#Color).

Color space values are expressed in the three chromaticities of red, green, and blue. Each value is between 0 ar ve. If you're used to expressing RGB chromaticity values between 0 and 255, inclusive, you'll need to divide eac before including it in the call to **image.redact**. For example, a purple RGB value of (77,26,153) would be kimately (0.3,0.1,0.6).

Consider the original image from the first section. To redact US Social Security numbers with a purple box, email addresses with a green box, and telephone numbers with an orange box, send the following JSON to the DLP API's <u>image.redact</u>

(/dlp/docs/reference/rest/v2/projects.image/redact) method:

t**ant:** The code on this page requires that you first set up a Cloud DLP client. For more information about instal eating a Cloud DLP client, see <u>Cloud DLP client libraries</u> (/dlp/docs/reference/libraries). (Sending JSON to Clou EST endpoints does not require a client library.)

#### ProtocolJava (#java)

**Important:** Before sending this request, use a base64 utility to encode the image into ASCII text data, and then replace the [BASE64-ENCODED-IMAGE] placeholder with the base64-encoded text. Most development environments contain a native base64 utility. To encode an image file:

```
• Linux: base64 input.jpg > output.txt
```

- macOS: base64 -i input.jpg -o output.txt
- Windows:C:> Base64.exe -e input.jpg > output.txt

```
    PowerShell:
[Convert]::ToBase64String([I0.File]::ReadAllBytes("./input.jpg")) >
output.txt
```

```
{
  "byteItem": {
    "data": "[BASE64-ENCODED-IMAGE]",
    "type": "IMAGE_JPEG"
  },
  "imageRedactionConfigs": [
    {
      "infoType": {
        "name": "US_SOCIAL_SECURITY_NUMBER"
      },
      "redactionColor": {
        "red": 0.3,
        "green": 0.1,
        "blue": 0.6
      }
    },
    ł
      "infoType": {
        "name": "EMAIL_ADDRESS"
      },
      "redactionColor": {
        "red": 0.5,
        "blue": 0.5,
        "green": 1
      }
    },
    ł
      "infoType": {
        "name": "PHONE_NUMBER"
```

```
},
      "redactionColor": {
        "red": 1,
        "blue": 0,
         "green": 0.6
      }
    }
  1
}
```

Cloud DLP returns the following:

```
{
  "redactedImage": "[BASE64-ENCODED-IMAGE]"
}
```

After decoding the base64-encoded image, the image appears as follows:

```
Reference SSN:
Contact Details on File
Email
Phone
Auto Loan Details
Make
         Honda Accord
                             Model
                                       LX
                                                          Year
                                                                        2014
Rate
         2.9%
                             Term
                                       60 mo
Loan Terms
Lorem ipsum dolor sit amet, consectetur adipiscing elit, sed do eiusmod tempor incididunt ut
labore et dolore magna aliqua. Orci porta non pulvinar neque laoreet. Vitae congue mauris
rhoncus aenean vel elit scelerisque mauris pellentesque. Amet nisl suscipit adipiscing
bibendum est. Mattis rhoncus urna neque viverra justo nec ultrices dui sapien. Sed ullamcorper
morbi tincidunt ornare massa eget egestas purus viverra. Arcu felis bibendum ut tristique et
egestas. Viverra aliquet eget sit amet tellus. Eu mi bibendum neque egestas congue quisque
                (/dlp/docs/images/redacting-sensitive-data-images-dlpafter3.jpg)
```

### Redacting all text from an image

Cloud DLP also contains an option to redact all detected text in an image.

### To redact all text in an image:

- 1. Encode the image as base64.
- 2. Submit a request to the DLP API's image.redact method. The request must contain:
  - The base64-encoded image.
  - The redactAllText option set to true.

Consider the original image from the first section. To redact all text, send the following JSON to the DLP API's <u>image.redact</u> (/dlp/docs/reference/rest/v2/projects.image/redact) method:

t**ant:** The code on this page requires that you first set up a Cloud DLP client. For more information about instal eating a Cloud DLP client, see <u>Cloud DLP client libraries</u> (/dlp/docs/reference/libraries). (Sending JSON to Clou EST endpoints does not require a client library.)

ProtocolPython (#python)Java (#java)

**Important:** Before sending this request, use a base64 utility to encode the image into ASCII text data, and then replace the **[BASE64-ENCODED-IMAGE]** placeholder with the base64-encoded text. Most development environments contain a native **base64** utility. To encode an image file:

- Linux:base64 input.jpg > output.txt
- macOS:base64 -i input.jpg -o output.txt
- Windows:C:> Base64.exe -e input.jpg > output.txt
- PowerShell:

```
[Convert]::ToBase64String([I0.File]::ReadAllBytes("./input.jpg")) >
output.txt
```

```
{
    "byteItem": {
        "data": "[BASE64-ENCODED-IMAGE]",
        "type": "IMAGE_JPEG"
    },
    "imageRedactionConfigs": [
```

```
{
    "redactAllText": true
    }
    ]
}
Cloud DLP returns the following:

{
    redactedImage": "[BASE64-ENCODED-IMAGE]"
}
```

The API returns the same image(s) you gave it, but any text identified as containing sensitive information according to your criteria has been redacted.

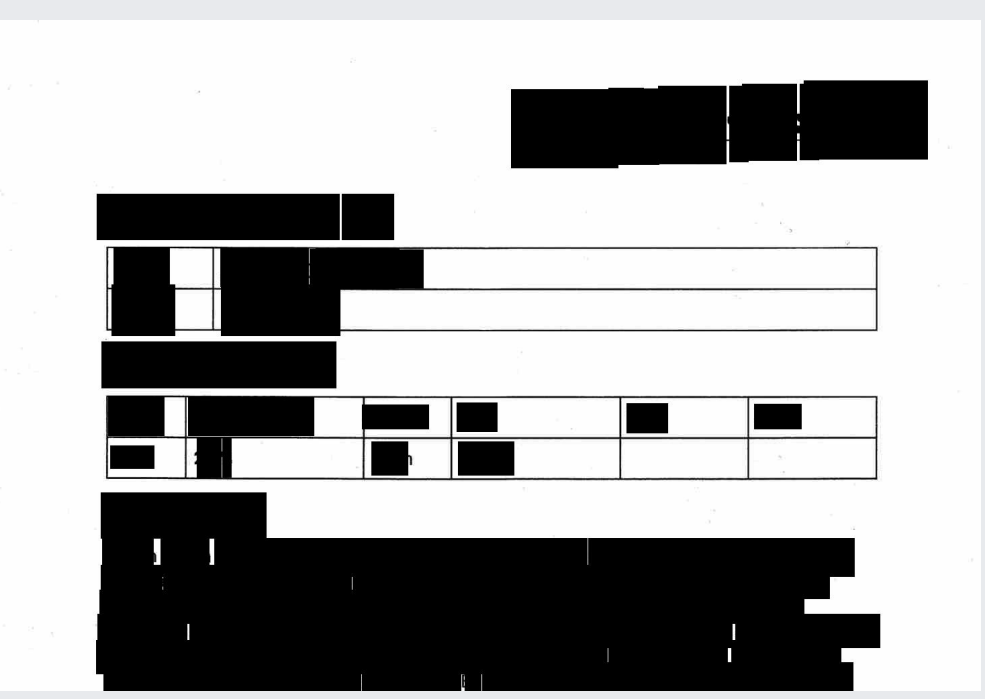

After decoding the base64-encoded image, the image appears as follows:

(/dlp/docs/images/redacting-sensitive-data-images-dlpafter4.jpg)

### Code examples

Following is sample code in several languages that demonstrates how to use Cloud DLP to redact sensitive text from an image.

t**ant:** The code on this page requires that you first set up a Cloud DLP client. For more information about instal eating a Cloud DLP client, see <u>Cloud DLP client libraries</u> (/dlp/docs/reference/libraries). (Sending JSON to Clou EST endpoints does not require a client library.)

Node.jsPython (#python)Go (#go)PHP (#php)C# (#c)

View on GitHub (https://github.com/googleapis/nodejs-dlp/blob/master/samples/redactImage.js)

```
// Imports the Google Cloud Data Loss Prevention library
const DLP = require('@google-cloud/dlp');
// Imports required Node.js libraries
const mime = require('mime');
const fs = require('fs');
// Instantiates a client
const dlp = new DLP.DlpServiceClient();
// The project ID to run the API call under
// const projectId = 'my-project';
// The path to a local file to inspect. Can be a JPG or PNG image file.
// const filepath = 'path/to/image.png';
// The minimum likelihood required before redacting a match
// const minLikelihood = 'LIKELIHOOD_UNSPECIFIED';
// The infoTypes of information to redact
// const infoTypes = [{ name: 'EMAIL_ADDRESS' }, { name: 'PHONE_NUMBER' }];
// The local path to save the resulting image to.
// const outputPath = 'result.png';
async function redactImage() {
  const imageRedactionConfigs = infoTypes.map(infoType => {
    return {infoType: infoType};
  });
```

```
// Load image
  const fileTypeConstant =
    ['image/jpeg', 'image/bmp', 'image/png', 'image/svg'].indexOf(
      mime.getType(filepath)
    ) + 1;
  const fileBytes = Buffer.from(fs.readFileSync(filepath)).toString('base64');
  // Construct image redaction request
  const request = {
    parent: `projects/${projectId}/locations/global`,
    byteItem: {
      type: fileTypeConstant,
      data: fileBytes,
    },
   inspectConfig: {
      minLikelihood: minLikelihood,
      infoTypes: infoTypes,
   },
    imageRedactionConfigs: imageRedactionConfigs,
  };
  // Run image redaction request
  const [response] = await dlp.redactImage(request);
  const image = response.redactedImage;
 fs.writeFileSync(outputPath, image);
  console.log(`Saved image redaction results to path: ${outputPath}`);
}
redactImage();
```

# Try it out

You can try out each of the examples on this page yourself—or experiment with your own images—in the APIs Explorer on the reference page for image.redact:

<u>Go to APIs Explorer</u> (/dlp/docs/reference/rest/v2/projects.image/redact?apix=true)

or experiments with non-sensitive materials, it's sufficient to uncheck **Google OAuth 2.0** and enter **cts/testff** in the **parent** field.

### What's next

- Learn more about image inspection and redaction (/dlp/docs/concepts-image-redaction).
- Learn how to inspect images for sensitive data (/dlp/docs/inspecting-images).

Except as otherwise noted, the content of this page is licensed under the <u>Creative Commons Attribution 4.0 License</u> (https://creativecommons.org/licenses/by/4.0/), and code samples are licensed under the <u>Apache 2.0 License</u> (https://www.apache.org/licenses/LICENSE-2.0). For details, see the <u>Google Developers Site Policies</u> (https://developers.google.com/site-policies). Java is a registered trademark of Oracle and/or its affiliates.

Last updated 2020-08-19 UTC.